# GRP-520 FAQ1-5

### **Tables of Content**

| Q01: If we forget the IP of GRP-520, how to get the IP of GRP-520?                | .3 |
|-----------------------------------------------------------------------------------|----|
| Q02: How to control the remote M-7000 device (or other RS-232, RS-485 device) via |    |
| "Virtual COM" over 3G/GPRS?                                                       | .6 |
| Q03: How to share 3G network of GRP-520 to 3 XPac8000 (or other device)?          | 10 |
| Q04: How to make Modbus/TCP to Modbus/RTU over 3G, and Card Reader Monitor        |    |
| Application?                                                                      | 13 |
| Q05: How to connect FTP Server behind GRP-520?                                    | 18 |

#### Q01: If we forget the IP of GRP-520, how to get the IP of GRP-520?

#### A01:

1. Please download putty. We will use it to connect with the device via RS-232 (COM1) http://www.chiark.greenend.org.uk/~sgtatham/putty/download.html

- **2**. Execute putty, and set as below:
  - (1) select "Serial"
  - (2) input your com port number
  - (3) input "115200" for Speed
  - (4) and then click "Open" to open Com Port

| 🕵 PuTTY Configuration                                                                          |                                                                                                    | ? 🗙                                           |
|------------------------------------------------------------------------------------------------|----------------------------------------------------------------------------------------------------|-----------------------------------------------|
| Category:                                                                                      |                                                                                                    |                                               |
| <ul> <li>Session</li> <li>Logging</li> <li>Terminal</li> <li>Keyboard</li> <li>Bell</li> </ul> | Basic options for your PuT1<br>Specify the destination you want to c<br>Serial line (2)<br>COM1                     | Y session<br>onnect to (3)<br>Speed<br>115200 |
| Features<br>                                                                                   | Connection type:<br>Raw <u>I</u> elnet Rlogin C<br>Load, save or delete a stored session<br>Sav <u>e</u> d Sessions | SSH Serial                                    |
| Colours<br>Connection<br>Data<br>Proxy<br>Telnet<br>Rlogin<br>B-SSH                            | Default Settings<br>27.100-ssh<br>27.67-ssh<br>COM1<br>COM21<br>GRP.51-ssh<br>GRP.52-ssh                            | ▲ Load Save Delete                            |
| Serial                                                                                         | Close window on exit:<br>Always Never Only                                                                          | on clean exit<br>(4)<br><u>C</u> ancel        |

**3**. Power off your device, and turn the rotary switch to "1". connect COM1 to your PC, and then power on your device

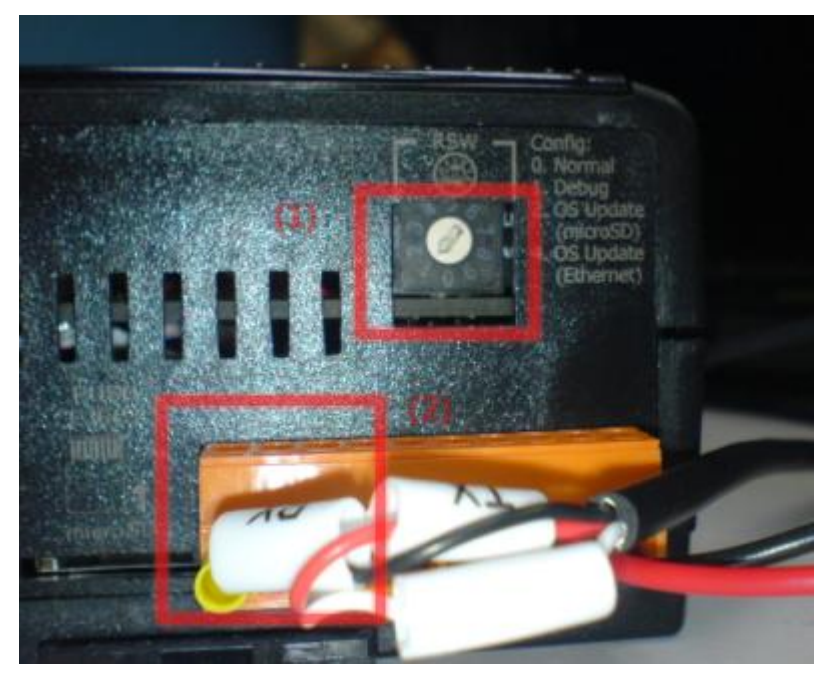

4. You will see console message like below

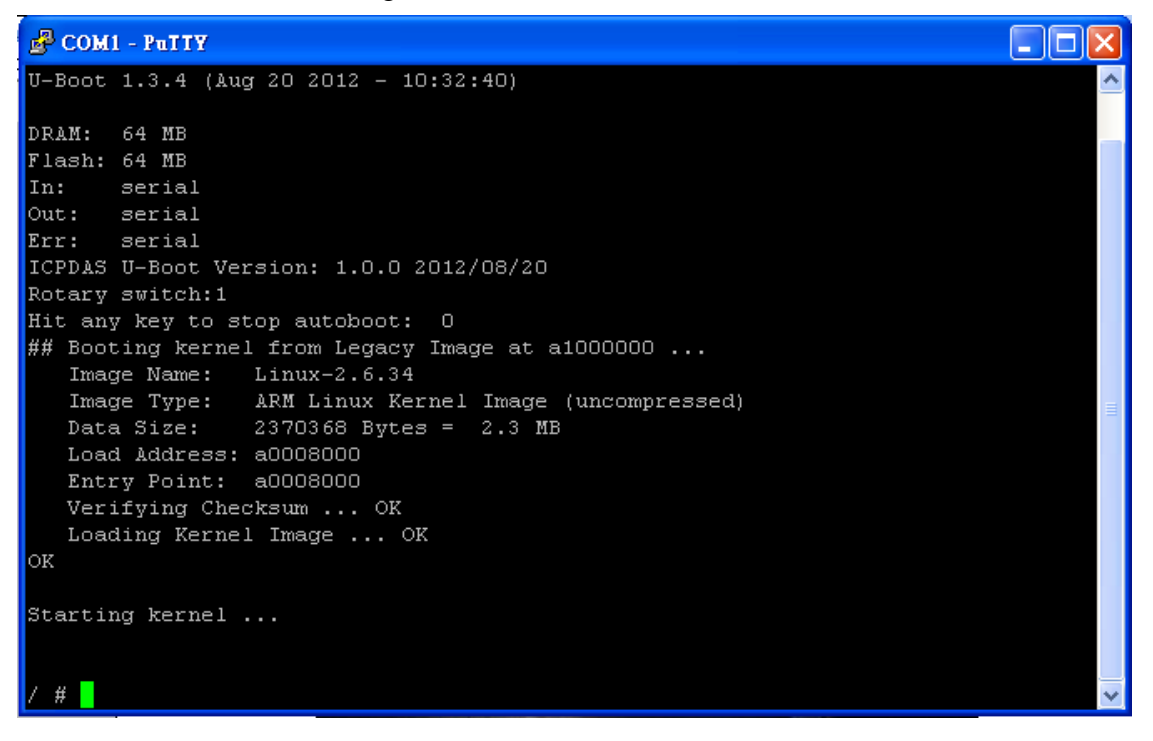

5. Please input "ifconfig eth0" to get IP. (please make sure your ethernet wire connected)

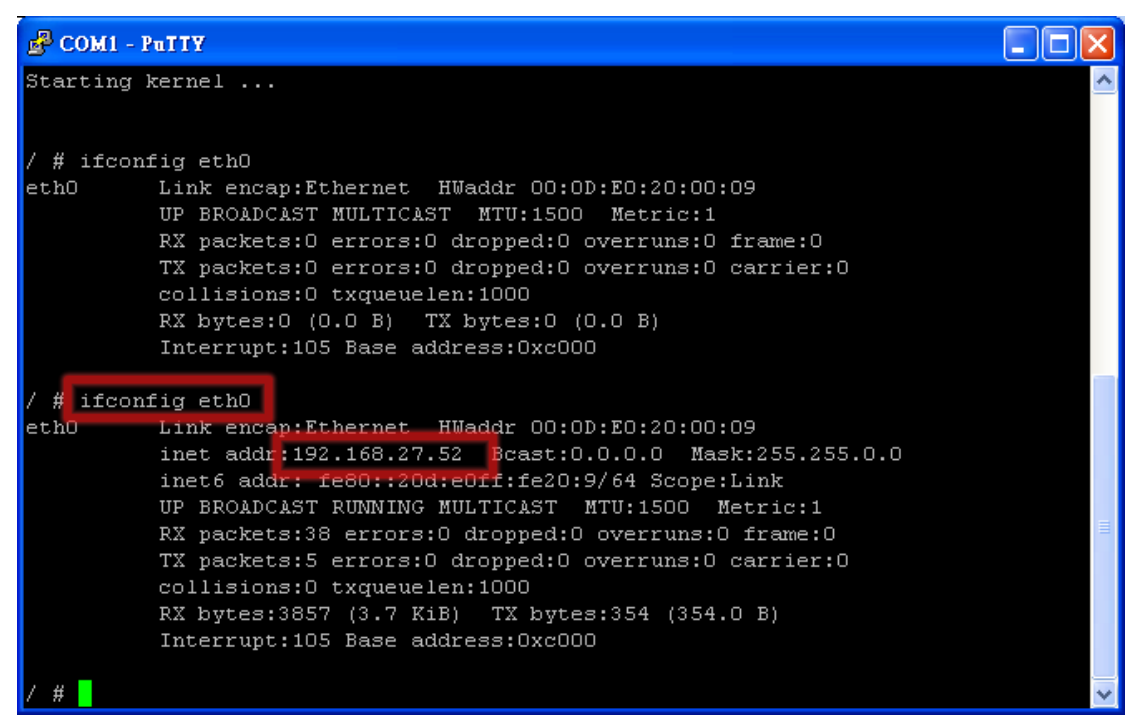

# Q02: How to control the remote M-7000 device (or other RS-232, RS-485 device) via "Virtual COM" over 3G/GPRS?

A02: The architecture shows as below, please follow the steps to setup GRP-520.

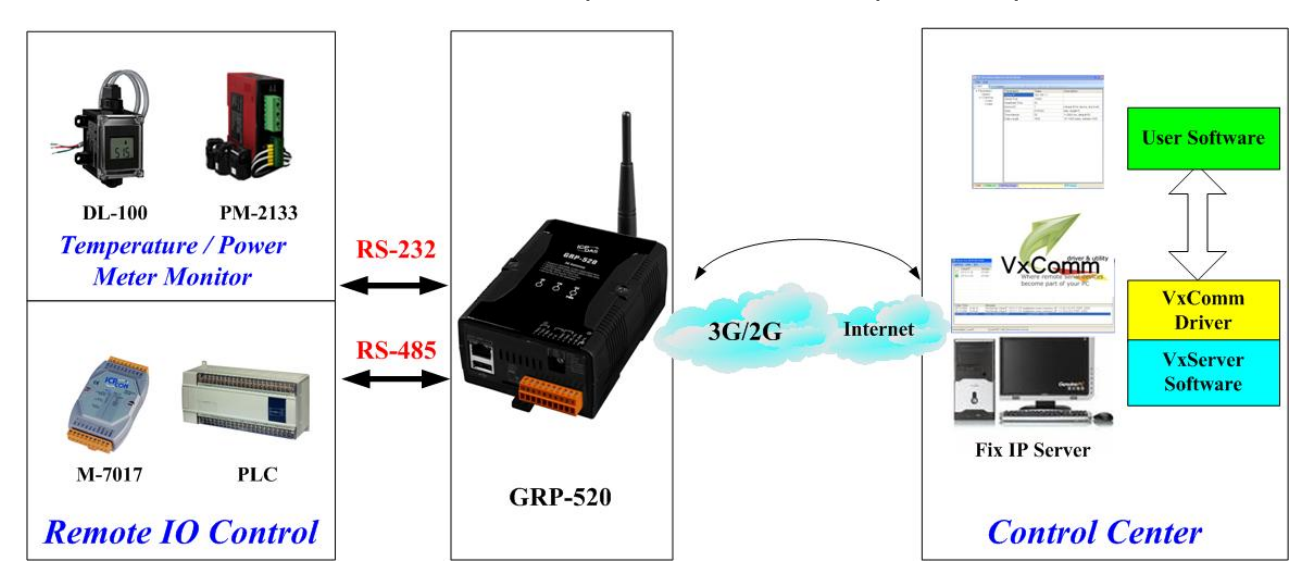

1. Please connect your device (DL-100 or M-7000) to serial port of GRP-520

2. If you never install VxServer, please refer the link as below:

http://m2m.icpdas.com/VxServer.html

VxServer must work with "VxComm" software. If you don't install "VxComm" software, please refer the link below:

http://www.icpdas.com/products/Software/VxComm/vxcomm.htm

3. Please use web browser to link to GRP-520. Default IP is 192.168.255.1  $\,\circ\,$ 

(default username / password is admin / admin)

Set Pin code of your SIM card, and Enable "Auto-Dialing" function.

Set "User Name" and "Password" if your SIM card needs it.

Press "Modify"

| Device Info                             |                                                                |                                                                           |  |  |  |  |
|-----------------------------------------|----------------------------------------------------------------|---------------------------------------------------------------------------|--|--|--|--|
| <u>Network Info</u>                     |                                                                | 2G/3G Configure                                                           |  |  |  |  |
| <u>Storage Info</u>                     | PIN Code                                                       |                                                                           |  |  |  |  |
| Network<br>Ethernet                     | Phone Number                                                   | *99***1# (1)                                                              |  |  |  |  |
| <u>2G/3G</u>                            | APN                                                            | internet (2)                                                              |  |  |  |  |
| <u>DNS</u><br><u>DDNS</u>               | User Name                                                      | (2)                                                                       |  |  |  |  |
| <u>DHCP Server</u>                      | Password                                                       | (2)                                                                       |  |  |  |  |
| Port Mapping                            | Auto-Dialing                                                   | ✓Enable                                                                   |  |  |  |  |
| <u>Diagnostic</u>                       |                                                                | Modify                                                                    |  |  |  |  |
| Process<br><u>System</u><br><u>User</u> | (1):usually use *99# or *99***<br>(2):please ask your SIM Card | (1):usually use *99# or *99***1#<br>(2):please ask your SIM Card provider |  |  |  |  |

- 4. Configure VxServer Function
  - (1) Set "Server IP" and "Server Port", the default port number is "11000".
  - (2) Let other settings be default value. (you can refer the user manual for the detail)
  - (3) Click "Enable Function" to enable VxServer function
  - (4) Press "Modify", and GRP-520 will try to connect to server.
  - (5) if "Alive" field is not "True" (Green color), it mean VxServer function fail. Please

check your settings again.

| <u>26/36</u>                   |   |                                                                       |                                                           |                                                |  |  |
|--------------------------------|---|-----------------------------------------------------------------------|-----------------------------------------------------------|------------------------------------------------|--|--|
| <u>3G/GPRS</u>                 |   | Visi                                                                  | ual COM Configure (V»                                     | (Server)                                       |  |  |
| <u>DNS</u>                     |   | Server IP                                                             | 192.168.27.67                                             | ]                                              |  |  |
| <u>DDNS</u><br>DHCP Server     |   | Server Port                                                           | 11000                                                     | default=11000                                  |  |  |
| Routing                        |   | Heartbeat Time                                                        | 20                                                        | 10~65535 seconds                               |  |  |
| Port Mapping<br>Diagnostic     |   | Device ID                                                             | 1                                                         | 1~255, unique ID for device                    |  |  |
| System                         |   | Alias                                                                 | GRP-520                                                   | Max. Length = 8                                |  |  |
| <u>Password</u><br>Reboot      |   | Time Interval                                                         | 50                                                        | 1~5000 ms, default=50                          |  |  |
| Backup/Restore                 |   | Data Length                                                           | 1000                                                      | 10~1000 bytes, default=1000                    |  |  |
| <u>Restore Factory</u><br>Time |   | Enable Funcion                                                        | Enable                                                    |                                                |  |  |
| <u>System Service</u>          | _ | Alive                                                                 | True                                                      |                                                |  |  |
| VxServer                       |   | Firmware Version                                                      | V1.00 2013/03/19                                          |                                                |  |  |
|                                |   | Modify                                                                |                                                           |                                                |  |  |
| 2013/03/20                     |   | (1)Heartbeat Time: if this valu<br>(2)Virtual IP: please set it diffe | e is small, it is sensitive<br>erent from other virtual ( | e to detect network disconnected<br>COM device |  |  |
|                                |   |                                                                       |                                                           |                                                |  |  |

5. Please reset your device and un-plug your Ethernet from GRP-520, it will dial-up in 60 seconds, and then it will connect to your control center.

| Virtual IP         | Module       | Alias                                                     | Com Number                                      | Heartbeat            | Remote Client IP         | Remote Client Port | Signal Qualit |
|--------------------|--------------|-----------------------------------------------------------|-------------------------------------------------|----------------------|--------------------------|--------------------|---------------|
| ) 127.0.20.1       | GRP-520      | GRP-520                                                   | 2                                               | 20                   | 111.80.236.252           | 59505              | 37%           |
|                    |              |                                                           |                                                 |                      |                          |                    |               |
|                    |              |                                                           |                                                 |                      |                          |                    |               |
|                    |              |                                                           |                                                 |                      |                          |                    |               |
|                    |              |                                                           |                                                 |                      |                          |                    |               |
| ate / Time         | Message      |                                                           |                                                 |                      |                          |                    |               |
| 13/03/21 13:01:28  | The Remote   | Virtua IP "127.0.20.                                      | 1" establishes a new co<br>IC7 24 Less DODT: 44 | onnection. (IP: 111. | 80.236.252, PORT: 59505) |                    |               |
| 113/03/21 13:01:06 | Server Start | Server Staned(Local IP) 61.219.167.34, Local PORT: TTUUU) |                                                 |                      |                          |                    |               |
|                    |              |                                                           |                                                 |                      |                          |                    |               |
|                    |              |                                                           |                                                 |                      |                          |                    |               |
|                    |              |                                                           |                                                 |                      |                          |                    |               |

- 6. After GRP-520 connect to VxServer, please follow steps below:
  - (1) Press "Search Servers" button, you will get a device list
  - (2) Click right button of the mouse on GRP-520, and click "Add Server".

| ( )                                                  |                 |           | · · · · ·   |        |           |                 |                   |            |
|------------------------------------------------------|-----------------|-----------|-------------|--------|-----------|-----------------|-------------------|------------|
| of VxComm Utility [ v2.12.                           | 00, Mar.07, 201 | 3]        |             |        |           |                 |                   |            |
| <u>File S</u> erver <u>P</u> ort <u>T</u> ools       |                 |           |             |        |           |                 |                   |            |
|                                                      | P               | Configu   | re Server   |        |           | Configu         | ire Port          |            |
| Winter remote service and the become part of your PC | V×Comm S        | Servers   |             |        | Port      | Virtual COM     | Baudrate          |            |
| Add Server(s)                                        |                 |           |             |        |           |                 |                   |            |
| Remove Server                                        |                 |           |             |        |           |                 |                   |            |
| 🧉 Web <sup>(a)</sup>                                 |                 |           |             |        |           | -               |                   |            |
|                                                      | Name            | Alias     | IP Address  | Sub-ne | t Mask    | Gateway         | MAC Ad            | dress      |
| Search Servers                                       | FCM-MTCP        | iDCS-8830 | 192.168.0.4 | 255.25 | 5.255.0   | 192.168.0.25    | i4 00:0d:el       | ):d0:75:2e |
|                                                      | GBP-520         | GBP-520   | 127.0.20.1  | 255.25 | 5.255.255 | 197 0 90 1      | 44+44+74+01       | 0:14:01    |
| Configuration (UDP)                                  |                 |           |             |        |           | ////Ping Server |                   |            |
|                                                      | (1)             | 2         |             |        |           | Diagnostic      |                   |            |
| Exit                                                 | a) (            | 9         |             |        |           |                 |                   |            |
|                                                      |                 |           |             |        | (c)       | JCConfigure S   | erver (UDP)<br>s) | <b>1</b>   |
|                                                      | <               |           |             |        |           | , ML            |                   |            |
| Status                                               |                 |           |             |        |           |                 |                   | //         |

(3) choose the virtual com port number, and click "OK"

| Adding Servers                                   | X                                    |  |  |  |  |  |  |
|--------------------------------------------------|--------------------------------------|--|--|--|--|--|--|
| IP Range Server Options Port Op                  | IP Range Server Options Port Options |  |  |  |  |  |  |
| Server Information                               |                                      |  |  |  |  |  |  |
| Server Name : GRP-520                            | Get name automatically               |  |  |  |  |  |  |
| IP Range Start : 127.0.20.1                      | Skip duplicated IP                   |  |  |  |  |  |  |
| IP Range End : 127.0.20.1                        |                                      |  |  |  |  |  |  |
| Includes the following special IP                | r: [] 255 (Broadcast)                |  |  |  |  |  |  |
| Virtual COM and I/O Port Mappir                  | ngs                                  |  |  |  |  |  |  |
| COM Port : COM11 -                               | COM Port : COM11 -                   |  |  |  |  |  |  |
| Fixed baudrate, use current settings of servers. |                                      |  |  |  |  |  |  |
| Maps virtual COM ports to "Port I/O" on servers. |                                      |  |  |  |  |  |  |
|                                                  | OK Cancel                            |  |  |  |  |  |  |

(4) You will see virtual com port: COM11, COM12, but it can't be opened now.

Click "tool"/"Restart Driver" to restart VxComm driver.

Open com port to connect your device.

(In this case, COM11 is RS-485, COM12 is RS-232 of GRP-520.)

| of VxComm Utility [ v2.12.0                             | 🖉 ¥xComm Utility [ v2.12.00, Mar.07, 2013 ] |                  |             |        |                    |                   |                |           |  |
|---------------------------------------------------------|---------------------------------------------|------------------|-------------|--------|--------------------|-------------------|----------------|-----------|--|
| <u>File S</u> erver <u>P</u> ort <u>T</u> ools          |                                             |                  |             |        |                    |                   |                |           |  |
| G.System In                                             | formation<br>river                          | Configure Server |             |        |                    | Configure Port    |                |           |  |
| driver & utility                                        |                                             | Servers          |             |        | Port               | Virtual COM       | Baudrate       |           |  |
| Where remote server the terms to become part of your PC | GRP-52                                      | 0 (127.0.20.1)   | I           |        | Port I/O<br>Port 1 | Reserved<br>COM11 | N/A<br>Dynamic |           |  |
| Add Server(s)                                           |                                             |                  |             |        | Port 2             | CUMI2             | Dynamic        |           |  |
| Remove Server                                           |                                             |                  |             |        |                    |                   |                |           |  |
| 🥑 Web                                                   |                                             | 1                | 1           |        |                    |                   |                |           |  |
|                                                         | Name                                        | Alias            | IP Address  | Sub-ne | t Mask             | Gateway           | MAC Add        | ress      |  |
| Search Servers                                          | FCM-MTCP                                    | iDCS-8830        | 192.168.0.4 | 255.25 | 5.255.0            | 192.168.0.25      | 4 00:0d:e0     | :d0:75:2e |  |
|                                                         | GRP-520                                     | GRP-520          | 127.0.20.1  | 255.25 | 5.255.255          | 127.0.20.1        | ff:ff:7f:00    | :14:01    |  |
| Configuration (UDP)                                     |                                             |                  |             |        |                    |                   |                |           |  |
| Exit                                                    |                                             |                  |             |        |                    |                   |                |           |  |
|                                                         | <                                           |                  |             |        |                    |                   |                |           |  |
| Status: OK                                              |                                             |                  |             |        |                    |                   |                |           |  |

#### Q03: How to share 3G network of GRP-520 to 3 XPac8000 (or other device)?

A03: The architecture shows as below, please follow the steps to setup GRP-520.

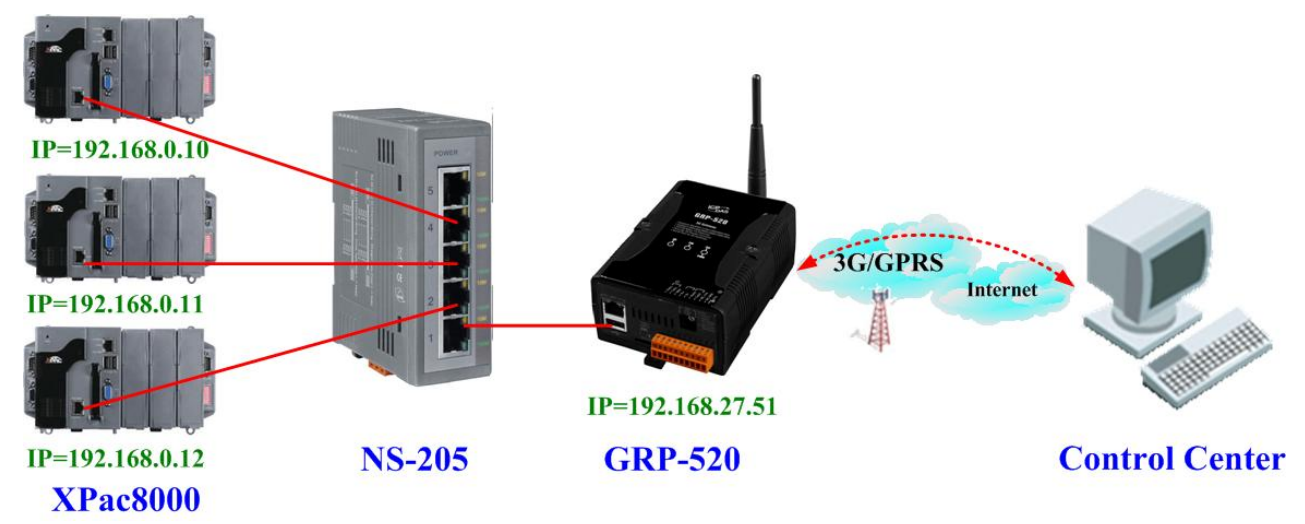

1. Please configure the Ethernet of XPac8000 as:

IP=192.168.0.10 ~ 12

Mask="255.255.0.0"

gateway = "192.168.27.51"

2. Set the Ethernet IP of GRP-520.

| Information                               |   |            |               |  |  |  |
|-------------------------------------------|---|------------|---------------|--|--|--|
| <u>Device Info</u><br><u>Network Info</u> |   | Ethernet   |               |  |  |  |
| Storage Info                              |   | Mode       | Static 💌      |  |  |  |
| Network                                   | - | IP Address | 192.168.27.51 |  |  |  |
| <u>2G/3G</u>                              |   | Mask       | 255.255.0.0   |  |  |  |
| <u>DNS</u><br>DDNS                        |   | Gateway    |               |  |  |  |
| DHCP Server                               |   | Modify     |               |  |  |  |
| <u>Routing</u><br><u>Port Mapping</u>     |   |            |               |  |  |  |

3. Set Pin code of your SIM card, and Enable "Auto-Dialing" function.

Set "User Name" and "Password" if your SIM card need it.

Press "Modify" to save

| <u>Device Info</u><br><u>Network Info</u> |                                                              | 2G/3G Configure                                                           |  |  |  |  |
|-------------------------------------------|--------------------------------------------------------------|---------------------------------------------------------------------------|--|--|--|--|
| Storage Info                              | PIN Code                                                     |                                                                           |  |  |  |  |
| Network<br>Ethernet                       | Phone Number                                                 | (1)                                                                       |  |  |  |  |
| <u>2G/3G</u>                              | APN                                                          | internet (2)                                                              |  |  |  |  |
| <u>DNS</u>                                | User Name                                                    | (2)                                                                       |  |  |  |  |
| <u>DHCP Server</u>                        | Password                                                     | (2)                                                                       |  |  |  |  |
| Port Mapping                              | Auto-Dialing                                                 | ✓ Enable                                                                  |  |  |  |  |
| <u>Diagnostic</u>                         |                                                              | Modify                                                                    |  |  |  |  |
| Process<br><u>System</u><br><u>User</u>   | (1):usually use *99# or *99**<br>(2):please ask your SIM Car | (1):usually use *99# or *99***1#<br>(2):please ask your SIM Card provider |  |  |  |  |

4. Set routing rule to share 3G network. This setting will share 3G network to IP address from 192.168.0.0~192.168.0.255.

| Press "Modify"                            |          |              |        |      |        |  |
|-------------------------------------------|----------|--------------|--------|------|--------|--|
| <u>Device Info</u><br><u>Network Info</u> |          | ROUTING Rule |        |      |        |  |
| Storage Info                              | Rule NO. | IP           |        | Mask | Target |  |
| Network                                   | 0        | 192.168.0.0  | ]      | 24 💌 | ppp0 💌 |  |
| <u>2G/3G</u>                              | 1        |              |        | ~    | ~      |  |
| <u>DNS</u><br>DDNS                        | 2        |              |        | ~    | ~      |  |
| DHCP Server                               | 3        |              | ]      | ~    | ~      |  |
| <u>Routing</u><br>Port Mapping            | 4        |              | ]      | ~    | ~      |  |
| <u>Diagnostic</u>                         | 5        |              |        | ~    | ~      |  |
| Process                                   | 6        |              |        | *    | *      |  |
| <u>System</u><br><u>User</u>              | 7        |              | ]      | ~    | ~      |  |
| System                                    | 8        |              | ]      | ~    | ~      |  |
| <u>Password</u><br>Reboot                 | 9        |              | ]      | ~    | ~      |  |
| Backup/Restore                            |          | <u>.</u>     | Modify |      |        |  |

5. Please reboot GRP-520 to enable settings. (you can reboot from the web or the power source)

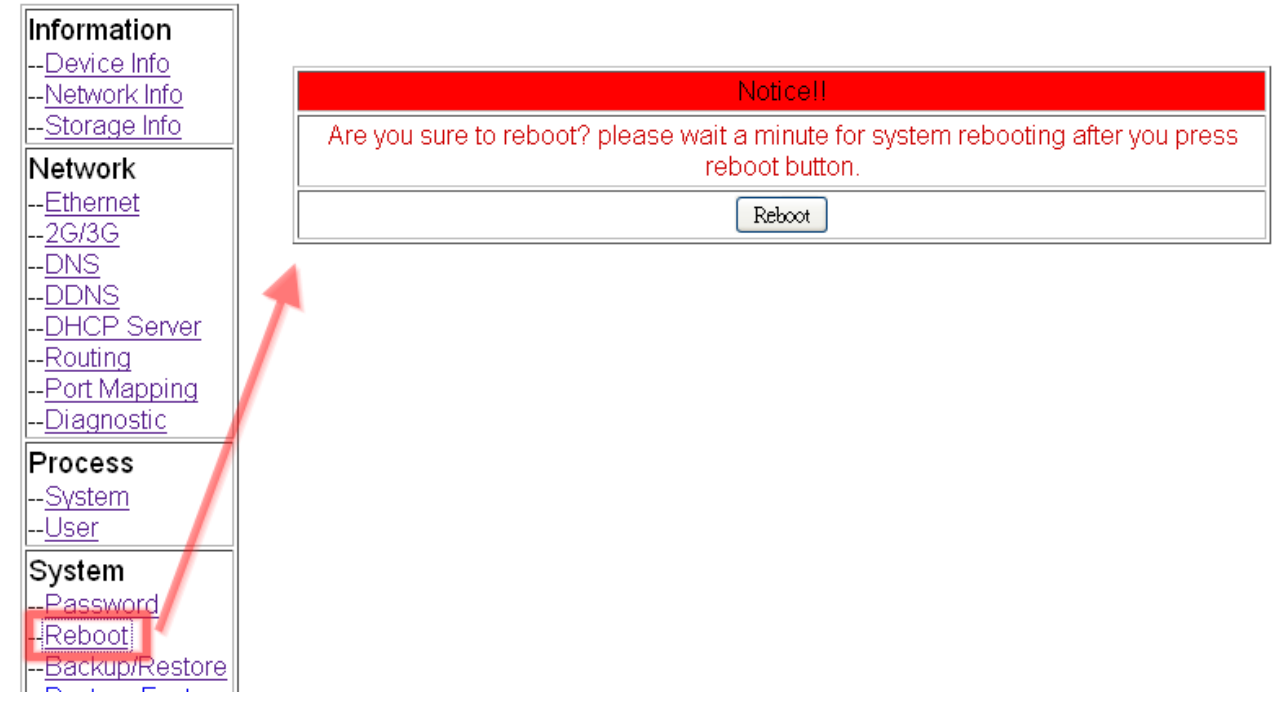

6. After rebooting, these three XP-8000 can link to Internet via 3G network of GRP-520.

# Q04: How to make Modbus/TCP to Modbus/RTU over 3G, and Card Reader Monitor Application?

Virtual Com over 3G **RS-232** Card Reader VxComn 3G/2G Internet **RS-485** VxServer Software **Fix IP Server** M-7017 **Modbus TCP to** PLC **GRP-520 Modbus RTU Remote IO Control Control Center** over 3G

A04: The architecture shows as below, please follow the steps to setup GRP-520.

Please connect your device (M-7017 or PLC) to RS-485 of GRP-520.
 Baudrate of Modbus device is 9600 bps, data format is 8N1 (Data bits, Parity, Stop bits).
 Baudrate of Card Reader is 115200 bps

2. If you never use VxServer, please refer the link as below:

http://m2m.icpdas.com/VxServer.html

you need download VxServer software and VxComm software, and install it on your control center

3. Set Pin code of your SIM card, and Enable "Auto-Dialing" function.

Set "User Name" and "Password" if your SIM card needs it.

Press "Modify"

| <u>Device Info</u>           |                               |                                |  |  |  |  |
|------------------------------|-------------------------------|--------------------------------|--|--|--|--|
| <u>Network Info</u>          |                               | 2G/3G Configure                |  |  |  |  |
| <u>Storage Info</u>          | PIN Code                      | ••••                           |  |  |  |  |
| Network<br>Ethernet          | Phone Number                  | *99***1# (1)                   |  |  |  |  |
| <u>2G/3G</u>                 | APN                           | internet (2)                   |  |  |  |  |
| <u>DNS</u><br><u>DDNS</u>    | User Name                     | (2)                            |  |  |  |  |
| <u>DHCP Server</u>           | Password                      | (2)                            |  |  |  |  |
| Port Mapping                 | Auto-Dialing                  | ☑Enable                        |  |  |  |  |
| <u>Diagnostic</u>            |                               | Modify                         |  |  |  |  |
| Process                      | (1):ueualk/ueo *99# or *99*** | (1);ueualkuee *00# or *00***1# |  |  |  |  |
| <u>System</u><br><u>User</u> | (2):please ask your SIM Carc  | l provider                     |  |  |  |  |

4. Enable "3G/GPRS Reconnection" function to keep your 3G/GPRS network always online (usually, ISP will disconnect your connection once every 1~3 days).

Generally, you can set the Server IP as your server's IP or google's DNS server IP (8.8.8.8). If

you use MDVPN, please set the Server IP as your Server IP that doesn't deny ICMP service (Ping).

| Press | "Modif | y" | after | you | finish | all | settings |  |
|-------|--------|----|-------|-----|--------|-----|----------|--|
| II =  |        | 11 | _     |     |        |     |          |  |

| Network Info                             |                                                           |                                                    |
|------------------------------------------|-----------------------------------------------------------|----------------------------------------------------|
| <u>Storage Info</u>                      |                                                           | 3G/GPRS Reconnection                               |
| Network                                  | Server IP                                                 | 8.8.8                                              |
| <u>Ethernet</u><br><u>2G/3G</u>          | Max. Retry                                                | 10                                                 |
| <u>3G/GPRS</u><br>Reconnection           | Interval Time                                             | 30                                                 |
| <u>DNS</u>                               | Timeout                                                   | 50                                                 |
| <u>DHCP Server</u>                       | Enable Funcion                                            | C Enable                                           |
| <u>Routing</u>                           | Alive                                                     | True                                               |
| <u>Port Mapping</u><br>Diagnostic        | Firmware Version                                          | v1.1.1 2014/01/13                                  |
| System                                   |                                                           | Modify                                             |
| <u>Password</u>                          | (1):This function will run im                             | mediately after you press "Modify" button          |
| <u>Reboot</u><br><u>Reboot Timer</u><br> | (2):GSM module will be re<br>(3):System will reboot after | set after Max. retry<br>GSM module reset 100 times |
| Destaur Destaure                         |                                                           |                                                    |

#### 5. Configure VxServer Function.

Set "Server IP" and "Server Port", the default port number is "11000".

For Card Reader:

Please just set Port2 (RS-232) as default value.

For Modbus RTU device:

Please configure as below

Click "Enable Function" to enable VxServer function.

Press "Modify", and GRP-520 will try to connect to server.

If "Alive" field is not "True" (Green color), it mean VxServer function fail. Please check your settings again.

| <u>Device Into</u>             | Virt                                                                   | tual COM Function (Vx                                   | Serveri                                        |  |  |  |
|--------------------------------|------------------------------------------------------------------------|---------------------------------------------------------|------------------------------------------------|--|--|--|
| <u>Storage Info</u>            | Server IP                                                              | 192.168.27.67                                           |                                                |  |  |  |
| Network                        | Server Port                                                            | 11000                                                   | default=11000                                  |  |  |  |
| <u>2G/3G</u>                   | Heartbeat Time                                                         | 10                                                      | 10~65535 seconds                               |  |  |  |
| <u>3G/GPRS</u><br>Reconnection | Device ID                                                              | 1                                                       | 1~255, unique ID for device                    |  |  |  |
| DNS                            | Alias                                                                  | GRP-520                                                 | Max. Length = 8                                |  |  |  |
| <u>DHCP Server</u>             | Time Interval                                                          | 50                                                      | 1~5000 ms, default=50                          |  |  |  |
| <u>Routing</u>                 | Data Length                                                            | 1000                                                    | 10~1000 bytes, default=1000                    |  |  |  |
| Diagnostic                     | Modbus TCP to RTU (Port1)                                              | True COM2 of GRP-520> TCP Port 10001                    |                                                |  |  |  |
| System                         | Modbus TCP to RTU (Port2)                                              | False 🛩 COM3 of GRP-520> TCP Port 10002                 |                                                |  |  |  |
| <u>Reboot</u>                  | Default Baudrate (Port1)                                               | 9600 🔽 bps                                              |                                                |  |  |  |
| <u>Reboot Timer</u>            | Default Baudrate (Port2)                                               | 115200 💌 bps                                            |                                                |  |  |  |
| Restore Factory                | Default Format (Port1)                                                 | 🛛 🛛 🛛 (Data bit, Pari                                   | ty, Stop bit)                                  |  |  |  |
| <u>lime</u><br>Svstem Service  | Default Format (Port2)                                                 | 🛛 🛛 🖌 (Data bit, Pari                                   | ty, Stop bit)                                  |  |  |  |
| VxServer                       | Enable Funcion                                                         | Enable                                                  |                                                |  |  |  |
| <u>VxServer</u>                | Alive                                                                  | True                                                    |                                                |  |  |  |
| Web Ver:1.1.0                  | Firmware Version                                                       | V1.01 2014/01/29                                        |                                                |  |  |  |
| 2013/12/26                     |                                                                        | Modify                                                  |                                                |  |  |  |
|                                | (1)Heartbeat Time: if this value<br>(2)Virtual IP: please set it diffe | e is small, it is sensitive<br>erent from other virtual | e to detect network disconnected<br>COM device |  |  |  |

6. Please reset your device and un-plug your Ethernet from GRP-520, it will dial-up in 60 seconds, and then it will connect to your control center.

| 🎸 🗸 🖋         | erver Ver1.01 B1 20                                                              | )12/04/20      |                       |                         |                      |                          |                    |                |  |  |
|---------------|----------------------------------------------------------------------------------|----------------|-----------------------|-------------------------|----------------------|--------------------------|--------------------|----------------|--|--|
| <u>S</u> etti | ngs <u>H</u> elp <u>E</u> :                                                      | xit            |                       |                         |                      |                          |                    |                |  |  |
|               | Virtual IP                                                                       | Module         | Alias                 | Com Number              | Heartbeat            | Remote Client IP         | Remote Client Port | Signal Quality |  |  |
| 0             | 127.0.20.1                                                                       | GRP-520        | GRP-520               | 2                       | 20                   | 111.80.236.252           | 59505              | 37%            |  |  |
|               |                                                                                  |                |                       |                         |                      |                          |                    |                |  |  |
| -             |                                                                                  |                |                       |                         |                      |                          |                    |                |  |  |
|               |                                                                                  |                |                       |                         |                      |                          |                    |                |  |  |
|               |                                                                                  |                |                       |                         |                      |                          |                    |                |  |  |
| Dat           | e / Time                                                                         | Message        |                       |                         |                      |                          |                    |                |  |  |
| 2013          | /03/21 13:01:28                                                                  | The Remote \   | /irtua IP "127.0.20." | 1" establishes a new co | onnection. (IP: 111. | 80.236.252, PORT: 59505) | I                  |                |  |  |
| 2013          | /03/21 13:01:06                                                                  | Server Started | l(Local IP: 61.219.1  | 67.34, Local PORT: 11   | 000)                 |                          |                    |                |  |  |
|               |                                                                                  |                |                       |                         |                      |                          |                    |                |  |  |
|               |                                                                                  |                |                       |                         |                      |                          |                    |                |  |  |
| -             |                                                                                  |                |                       |                         |                      |                          |                    |                |  |  |
|               |                                                                                  |                |                       |                         |                      |                          |                    |                |  |  |
| Server        | Iver Started Local IP: 61.219.167.34 Local PORT: 11000 VxComm Driver is running. |                |                       |                         |                      |                          |                    |                |  |  |

7. After GRP-520 connect to VxServer, please follow steps below:

- (a) Press "Search Servers" button, you will get a device list.
- (b) Click right button of the mouse on GRP-520
- (c) Click "Add Server"
- (d) choose the virtual com port number, and click "OK"

| of VxComm Utility [ v2.12.0                                                                         | 00, Mar.07, 201 | 3]        |             |        |           |                                |                            |      |
|----------------------------------------------------------------------------------------------------|-----------------|-----------|-------------|--------|-----------|--------------------------------|----------------------------|------|
| <u>File S</u> erver <u>P</u> ort <u>T</u> ools                                                      |                 |           |             |        |           |                                |                            |      |
|                                                                                                    | P               | Configu   | ire Server  |        |           | Configu                        | re Port                    |      |
| VxCommenter<br>Where remote series utility<br>Where remote series utility<br>become part of your PC | V×Comm S        | Servers   |             |        | Port      | Virtual COM                    | Baudrate                   |      |
| Add Server(s)                                                                                       |                 |           |             |        |           |                                |                            |      |
| 🗃 Web (a)                                                                                           | Name            | Aliac     |             | Sub-ne | t Mack    | Gateway                        |                            | _    |
| Search Servers                                                                                      | FCM-MTCP        | iDCS-8830 | 192.168.0.4 | 255.25 | 5.255.0   | 192.168.0.25                   | 4 00:0d:e0:d0:75:          | 2e - |
| Configuration (UDP)                                                                                 | GRP-520         | GRP-520   | 127.0.20.1  | 255.25 | 5.255.255 | 127 0 20 1<br>////.Ping Server | <del>******</del> 00:14:01 |      |
| Exit                                                                                                | (b              | )         |             |        | (c)       | Diagnostic                     | erver (UDP)                | Π    |
|                                                                                                    | <               |           |             |        | (0)       | Adr Server(                    |                            | >    |
| Status                                                                                              |                 |           |             |        |           |                                |                            | 11   |

| Adding Servers                                                     |                      |  |  |  |  |  |  |  |
|--------------------------------------------------------------------|----------------------|--|--|--|--|--|--|--|
| IP Range Server Options Port Options                               |                      |  |  |  |  |  |  |  |
| Server Information<br>Server Name : GRP-520 Get name automatically |                      |  |  |  |  |  |  |  |
| IP Range Start : 127.0.20.1                                        | ☑ Skip duplicated IP |  |  |  |  |  |  |  |
| IP Range End : 127.0.20.1                                          |                      |  |  |  |  |  |  |  |
| Includes the following special IP :                                |                      |  |  |  |  |  |  |  |
| U [Net] V 254 [Gateway] 255                                        | [Broadcast]          |  |  |  |  |  |  |  |
| Virtual COM and I/O Port Mappings                                  |                      |  |  |  |  |  |  |  |
| COM Port : COM11 -                                                 |                      |  |  |  |  |  |  |  |
| 🗖 Fixed baudrate, use current settings                             | of servers.          |  |  |  |  |  |  |  |
| ☐ Maps virtual COM ports to "Port I/O" on servers.                 |                      |  |  |  |  |  |  |  |
|                                                                    |                      |  |  |  |  |  |  |  |
|                                                                    | OK Cancel            |  |  |  |  |  |  |  |
|                                                                    |                      |  |  |  |  |  |  |  |

8. You will see virtual com port: COM11, COM12, but it can't be opened.

Click "tool"/"Restart Driver" to restart VxComm driver.

Open com port to connect your device.

(In this case, COM11 is RS-485, COM12 is RS-232 of GRP-520. Please don't open

#### COM11, because it's Modbus/TCP to Modbus/RTU mode)

| of VxComm Utility [ v2.12.0                          | 00, Mar.07, 2013   | :1             |             |        |                    |                   |                |         |
|------------------------------------------------------|--------------------|----------------|-------------|--------|--------------------|-------------------|----------------|---------|
| <u>File S</u> erver <u>P</u> ort <u>T</u> ools       |                    |                |             |        |                    |                   |                |         |
| System In                                            | formation<br>river | Configu        | re Server   |        |                    | Configur          | e Port         |         |
| driver & utility                                     | V×Comm S           | ervers         |             |        | Port               | Virtual COM       | Baudrate       |         |
| Where remote series dences<br>become part of your PC | GRP-52             | 0 (127.0.20.1) | l           |        | Port I/O<br>Port 1 | Reserved<br>COM11 | N/A<br>Dynamic |         |
| Add Server(s)                                        |                    |                |             |        | Port 2             | COM12             | Dynamic        |         |
| X Remove Server                                      |                    |                |             |        |                    |                   |                |         |
| 🧉 Web                                                |                    |                |             |        | J                  |                   |                |         |
|                                                      | Name               | Alias          | IP Address  | Sub-ne | t Mask             | Gateway           | MAC Addre      | ess     |
| Search Servers                                       | FCM-MTCP           | iDCS-8830      | 192.168.0.4 | 255.25 | 5.255.0            | 192.168.0.254     | 1 00:0d:e0:d   | 0:75:2e |
|                                                      | GRP-520            | GRP-520        | 127.0.20.1  | 255.25 | 5.255.255          | 127.0.20.1        | ff:ff:7f:00:1  | 4:01    |
| Configuration (UDP)                                  |                    |                |             |        |                    |                   |                |         |
| Exit                                                 |                    |                |             |        |                    |                   |                |         |
|                                                      | 1                  |                |             |        |                    |                   |                | 2       |
|                                                      |                    |                |             |        |                    |                   |                |         |
| Status: OK                                           |                    |                |             |        |                    |                   |                | //      |

9. Now, please open COM12 to read the data from Card Reader.

Using TCP Socket to connect to IP "127.0.20.1" and Port 10001, and then send

Modbus/TCP command that will be convert as Modbus/RTU command, and pass out to

#### RS-485 bus.

| 🎸 VxSe         | YxServer Ver1.01 B1 2012/04/20                                                 |              |               |                        |                      |                       |                         |                    |                |  |
|----------------|--------------------------------------------------------------------------------|--------------|---------------|------------------------|----------------------|-----------------------|-------------------------|--------------------|----------------|--|
| <u>S</u> ettir | ngs <u>H</u> elp                                                               | <u>E</u> xit |               |                        |                      |                       |                         |                    |                |  |
|                | Virtual IP                                                                     |              | Module        | Alias                  | Com Number           | Heartbeat             | Remote Client IP        | Remote Client Port | Signal Quality |  |
| 0              | 127.0.20.1                                                                     |              | GRP-520       | GRP-520                | 2                    | 20                    | 111.80.236.252          | 59505              | <b>3</b> 7%    |  |
|                |                                                                                |              |               |                        |                      |                       |                         |                    |                |  |
| <u> </u>       |                                                                                |              |               |                        |                      |                       |                         |                    |                |  |
|                |                                                                                |              |               |                        |                      |                       |                         |                    |                |  |
|                |                                                                                |              |               |                        |                      |                       |                         |                    |                |  |
|                |                                                                                |              |               |                        |                      |                       |                         |                    |                |  |
| Date           | e / Time                                                                       |              | Message       |                        |                      |                       |                         |                    |                |  |
| 2013/          | 03/21 13:01:28                                                                 | 1            | The Remote    | /irtua IP "127.0.20.1" | establishes a new co | onnection. (IP: 111.8 | 0.236.252, PORT: 59505) |                    |                |  |
| 2013/          | 03/21 13:01:06                                                                 | )            | Server Starte | 1(Local IP: 61.219.16/ | 1.34, Local PORT: 11 | 000)                  |                         |                    |                |  |
|                |                                                                                |              |               |                        |                      |                       |                         |                    |                |  |
|                |                                                                                |              |               |                        |                      |                       |                         |                    |                |  |
|                |                                                                                |              |               |                        |                      |                       |                         |                    |                |  |
| Server S       | nery Stated Level IP: 81 319 187 34 Level POET: 11000 McCome Driver is pupping |              |               |                        |                      |                       |                         |                    |                |  |
| onore          | Local Local                                                                    |              | Locall C      |                        | annon to ranning.    |                       |                         |                    |                |  |

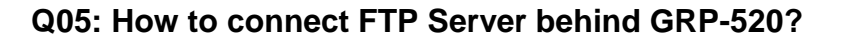

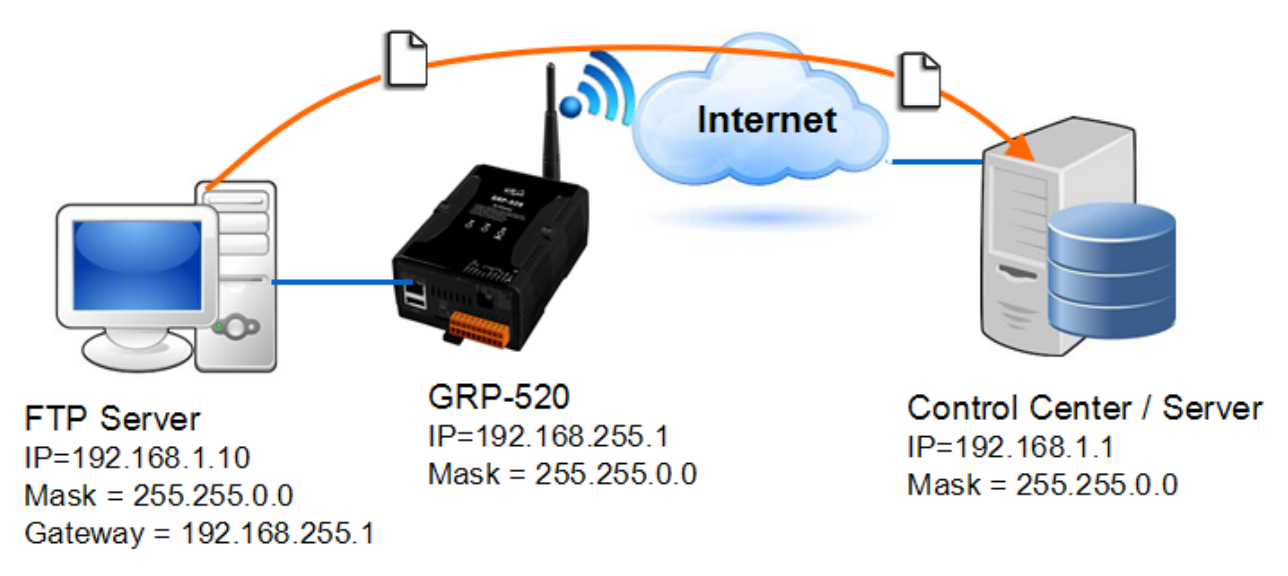

A05: Please follow the steps to setup GRP-520.

1. Set Pin code of your SIM card, and Enable "Auto-Dialing" function.

Set "User Name" and "Password" if your SIM card needs it.

Press "Modify"

н.

|                                                           | 2G/3G Configure                                                                                                    |  |  |  |  |  |  |  |  |
|-----------------------------------------------------------|----------------------------------------------------------------------------------------------------|--|--|--|--|--|--|--|--|
| PIN Code                                                  | ••••                                                                                                    |  |  |  |  |  |  |  |  |
| Phone Number                                              | *99***1# (1)                                                                                                    |  |  |  |  |  |  |  |  |
| APN                                                       | internet (2)                                                                                                    |  |  |  |  |  |  |  |  |
| User Name                                                 | (2)                                                                                                    |  |  |  |  |  |  |  |  |
| Password                                                  | (2)                                                                                                    |  |  |  |  |  |  |  |  |
| Auto-Dialing                                              | Enable                                                                                                    |  |  |  |  |  |  |  |  |
|                                                           | Modify                                                                                                    |  |  |  |  |  |  |  |  |
| (1):ucually uco *00# or *00***                            | 1):ucually uco *00# or *00***1#                                                                                                    |  |  |  |  |  |  |  |  |
| (1).usually use 994 of 99<br>(2):please ask your SIM Carc | l provider                                                                                                    |  |  |  |  |  |  |  |  |
|                                                           | PIN Code<br>Phone Number<br>APN<br>User Name<br>Password<br>Auto-Dialing<br>(1):usually use *99# or *99***<br>(2):please ask your SIM Card |  |  |  |  |  |  |  |  |

2. Enable "3G/GPRS Reconnection" function to keep your 3G/GPRS network always online (usually, ISP will disconnect your connection once every 1~3 days).

Generally, you can set the Server IP as your server's IP or google's DNS server IP (8.8.8.8). If you use MDVPN, please set the Server IP as your Server IP that doesn't deny ICMP service (Ping).

Press "Modify" after you finish all settings

| Network Info                                                |                                                                                                    |                                                                                |
|-------------------------------------------------------------|----------------------------------------------------------------------------------------------------|--------------------------------------------------------------------------------|
| <u>Storage Info</u>                                         |                                                                                                    | 3G/GPRS Reconnection                                                           |
| Network                                                     | Server IP                                                                                                    | 8.8.8.8                                                                        |
| <u>Ethernet</u><br><u>2G/3G</u>                             | Max. Retry                                                                                                    | 10                                                                             |
| <u>3G/GPRS</u><br>Reconnection                              | <br>Interval Time                                                                                             | 30                                                                             |
| <u>DNS</u>                                                  | Timeout                                                                                                    | 50                                                                             |
| <u>DDINS</u><br><u>DHCP Server</u>                          | Enable Funcion                                                                                                | 🖉 Enable                                                                       |
| <u>Routing</u>                                              | Alive                                                                                                    | True                                                                           |
| <u>Port Mapping</u><br>Diagnostic                           | Firmware Version                                                                                              | v1.1.1 2014/01/13                                                              |
| System                                                      |                                                                                                    | Modify                                                                         |
| <u>Password</u><br><u>Reboot</u><br><u>Reboot Timer</u><br> | (1):This function will run immediat<br>(2):GSM module will be reset after<br>(3):System will reboot after GSM | ely after you press "Modify" button<br>er Max. retry<br>module reset 100 times |
| Bestern Bestern                                             |                                                                                                    |                                                                                |

**3**. Set routing rule to share 3G network. This setting will share 3G network to IP address from 192.168.27.0~192.168.27.255.

| <u></u>                           |          |              |      |        |
|-----------------------------------|----------|--------------|------|--------|
| <u>Storage Info</u>               |          | ROUTING Rule |      |        |
| Network                           | Rule NO. | IP           | Mask | Taraet |
| Ethernet                          | -        |              |      |        |
| <u>2G/3G</u>                      | 0        | 192.168.27.1 | 24 💌 | ppp0 🚩 |
| <u>3G/GPRS</u>                    | 1        |              | ~    | ~      |
| <u>DNS</u>                        | 2        |              | ~    | ~      |
| <u>DDNS</u><br>DHCP Server        | 3        |              | ~    | ~      |
| Routing                           | 4        |              | ~    | ~      |
| <u>Port Mapping</u><br>Diagnostic | 5        |              | ×    | ~      |
| System                            | 6        |              | ~    | ~      |
| <u>Password</u>                   | 7        |              | ~    | ~      |
| <u>Reboot Timer</u>               | 8        |              | ~    | ~      |
| Backup/Restore                    | 9        |              | ~    | ~      |
| <u>Time</u>                       |          | Modify       |      |        |
| -System Service                   | L        |              |      |        |

4. Set "Port Mapping Rule" to let user access the device behind GRP-520 via the internet. This setting will bind the port of 3G interface to "Target IP:Target Port".

Port 21 of 3G interface  $\rightarrow$  192.168.27.40:21 Port 20 of 3G interface  $\rightarrow$  192.168.27.40:20 Port 1024 of 3G interface  $\rightarrow$  192.168.27.40:1024

Port 1025 of 3G interface → 192.168.27.40:1025

| Storage Info                    |          | Port Mapping Rule |        |        |               |             |  |  |  |
|---------------------------------|----------|-------------------|--------|--------|---------------|-------------|--|--|--|
| Network                         | Rule NO. | Туре              | From   | Port   | Target IP     | Target Port |  |  |  |
| <u>Ethernet</u><br><u>2G/3G</u> | 0        | TCP 💌             | ppp0 💌 | 21     | 192.168.27.40 | 21          |  |  |  |
| <u>3G/GPRS</u><br>Reconnection  | 1        | TCP 💌             | ppp0 💌 | 20     | 192.168.27.40 | 20          |  |  |  |
| <u>DNS</u>                      | 2        | TCP 💌             | ppp0 💌 | 1024   | 192.168.27.40 | 1024        |  |  |  |
| <u>DDNS</u><br>DHCP Server      | 3        | TCP 💌             | ppp0 💌 | 1025   | 192.168.27.40 | 1025        |  |  |  |
| Routing                         | 4        | ~                 | ~      |        |               |             |  |  |  |
| <u>Diagnostic</u>               | 5        | ~                 | ~      |        |               |             |  |  |  |
| System                          | 6        | ~                 | ~      |        |               |             |  |  |  |
| <u>Password</u><br>Reboot       | 7        | ~                 | ×      |        |               |             |  |  |  |
| <u>Reboot Timer</u>             | 8        | ~                 | ×      |        |               |             |  |  |  |
| Backup/Restore                  | 9        | ~                 | ~      |        |               |             |  |  |  |
| <u>Time</u><br>System Service   |          |                   |        | Modify |               |             |  |  |  |

Usually, FTP Server need Port 21 and Port 20 for the service, and above Port 1024 (maybe 1024~65535) for "Passive mode".

And please configure your "Port range" of your FTP Server, as below(here is the screen shot of my FTP server):

| General                                  |                                     |                                 |      |                             |
|------------------------------------------|-------------------------------------|---------------------------------|------|-----------------------------|
| <u>F</u> TP port:                        | 21                                  | ]                               | Com  | nection <u>t</u> imeout (in |
| Max. <u>c</u> onnections:                | 10                                  | Ma <u>x</u> , connections per I |      |                             |
| <u>W</u> elcome message:                 | Welcome to Quick 'n Easy FTP Server |                                 |      |                             |
|                                          |                                     |                                 |      |                             |
| <u>G</u> oodbye message:                 | Bye                                 |                                 |      |                             |
|                                          |                                     |                                 |      |                             |
| Startup settingsLogging                  |                                     |                                 |      |                             |
| Launch FTP Server at Windows startup     |                                     |                                 |      |                             |
| Automatically activate server at startup |                                     |                                 |      |                             |
| Startup minimized in systemtray          |                                     |                                 |      |                             |
| -PASV settings                           |                                     |                                 |      |                             |
| IP <u>a</u> ddress:                      | Default                             |                                 | *    |                             |
| Port ra <u>ng</u> e:                     | 1024                                | ] -                             | 1025 |                             |

5. Please reboot GRP-520 to enable all settings.